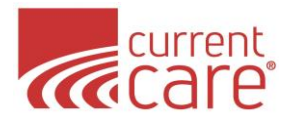

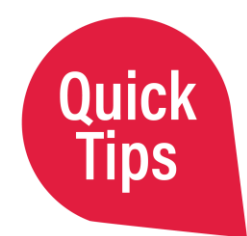

## **Quick Tips - HIE Admin Tool**

Here are quick tips for the CurrentCare HIE Admin Tool.

Learn more at:

CurrentCareRI.org/HIEadmin

| <b>HIE</b> Ad             | min Tool |       |           |                   |  |  |
|---------------------------|----------|-------|-----------|-------------------|--|--|
| HOME                      | ACCOUNTS | USERS | ADD USERS | USER GUIDE & HELP |  |  |
| User Verification Process |          |       |           |                   |  |  |
|                           |          |       |           |                   |  |  |

Every 90 days, HIE Administrators must verify each HIE user within their accour and their health information are protected, please use this platform to determine

| Add One User                                                            | Add Users > Single User                                                                                                    |  |  |  |
|-------------------------------------------------------------------------|----------------------------------------------------------------------------------------------------|--|--|--|
| Add Multiple Users                                                      | Add Users > Bulk User                                                                                                    |  |  |  |
| Audit User Access                                                       | Accounts > <u>Your Account</u> > Audit [ <i>top right</i> ]<br>Tip: do this monthly to avoid user suspension at 90 days                                                                                 |  |  |  |
| Delete User Account                                                     | Accounts > <u>Your Account</u> > Audit [ <i>top right</i> ] > Deny                                                                                                    |  |  |  |
| Export User List                                                        | Accounts > <u>Your Account</u> > User Export [ <i>top right</i> ]                                                                                                    |  |  |  |
| Manage Service(s)                                                       | Accounts > <u>Your Account</u> > Services > <u>Your Service</u> > Service<br>Management [ <i>top right</i> ]<br>• Assign Services<br>• Deactivate Services (Also, how to view all users with a service) |  |  |  |
| Reactivate<br>Suspended Users                                           | Accounts > <u>Your Account</u> > Audit [ <i>top right</i> ] > Suspended Users > Approve (or Approve Current Page)                                                                                       |  |  |  |
| <b>Resend Invitation</b><br>(Initial user setup:<br>activation expired) | Users > <u>Your User</u> > User Services > View All > <u>Portal Service</u> ><br>HIE Portal User Management [ <i>top right</i> ] > Resend Activation                                                    |  |  |  |
| Reset Password                                                          | Users > <u>Your User</u> > User Services > View All > <u>Portal Service</u> ><br>HIE Portal User Management [ <i>top right</i> ] > Reset Password                                                       |  |  |  |

- First add user(s) to CurrentCare Portal then assign service(s) to them
- User invitations expire in 72 hours (avoid sending on Fridays)
- Add CurrentCare to your HR onboarding & termination processes
- To avoid suspension, audit each user account every 90 days (we suggest monthly)